# お申込み前に ご準備いただきたいこと

※セミナーにはzoomを使用しますので、事前にご確認をお願いいたします。

#### 研修参加に必要な環境を確認してください。 1.

- インターネットに接続できる環境がある
- マイク・カメラが使用できるパソコンがある (外付け可能)

※スマートフォン・タブレットでの参加不可

#### Zoomのアカウントを作成してください。 2.

(アカウントの作成が出来ない場合はご相談下さい)

アカウント作成ページ

https://zoom.us/signup

※詳細は資料の2ページ目をご覧ください。

#### Zoomアプリを、パソコンにインストールしてください。 3. すでにインストールされている方は、4に進んでください。

■インストールの方法

- ① zoomダウンロードセンターにアクセス
  - https://zoom.us/download
- ② 「ミーティング用zoomクライアント」をインストール

※詳細は資料の3ページ目をご覧ください。

#### 視聴環境のテストをお願いします。 4.

### ■テスト方法

① zoomダウンロードセンターにアクセスし、問題なく使用で きることを確認してください。

https://zoom.us/test

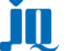

Zoom アカウント作成方法

## ■Zoomのアカウントを作成する

- ① <u>https://zoom.us/signup</u>にアクセスし、生年月日を入力します。
- メールアドレスを入力します。
  ※<u>共有のアドレスではなく、個人で使用できるアドレスをご入力</u> ください。

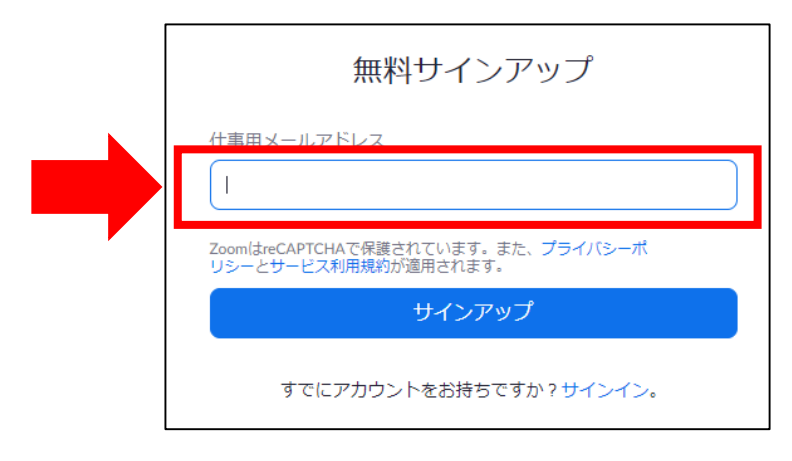

- ③ Zoomから送られてきたメール中の アクティブなアカウント をクリック します。
- ④ 「Are you signing up on behalf of a school?」と表示された 場合、いいえを選択します。
- ⑤ 必要事項を入力し、続けるをクリックします。

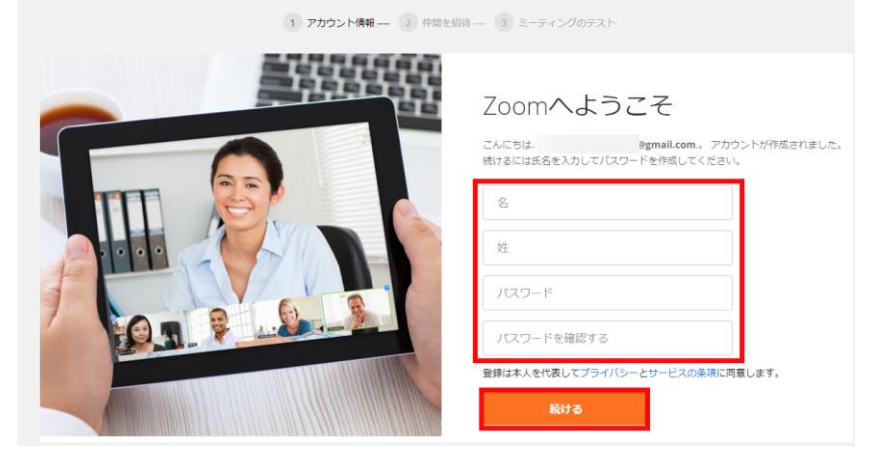

⑥ 次の画面で「仲間を増やしましょう」と出ますが、入力の必要は ありません。スキップで登録を完了します

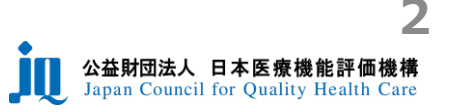

Zoomのインストール方法

## ■Zoomアプリをインストールする

<u>https://zoom.us/</u>にアクセスし、右上の「リソース」にポインタを合わせます。1番上の「Zoomをダウンロード」をクリックします。

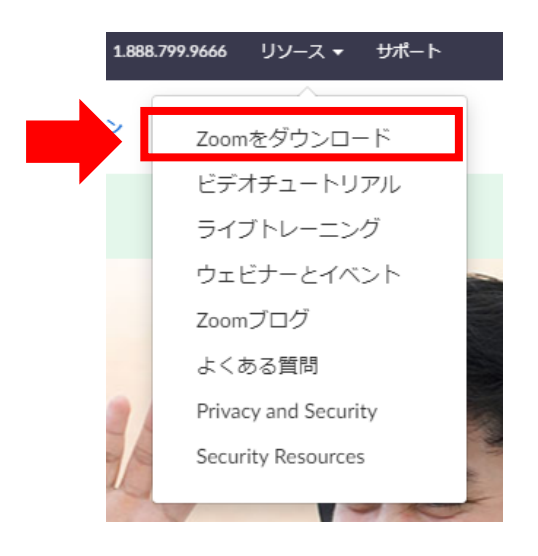

■ 参加前に未ダウンロードの場合は、セミナー参加時に自動的にダウンロードが始まります。

- ダウンロードには少し時間がかかりますので、事前のダウンロード をお願いします。
  - 「ミーティング用Zoomクライアント」に表示されているダウンロードをクリックし、インストールを完了します。

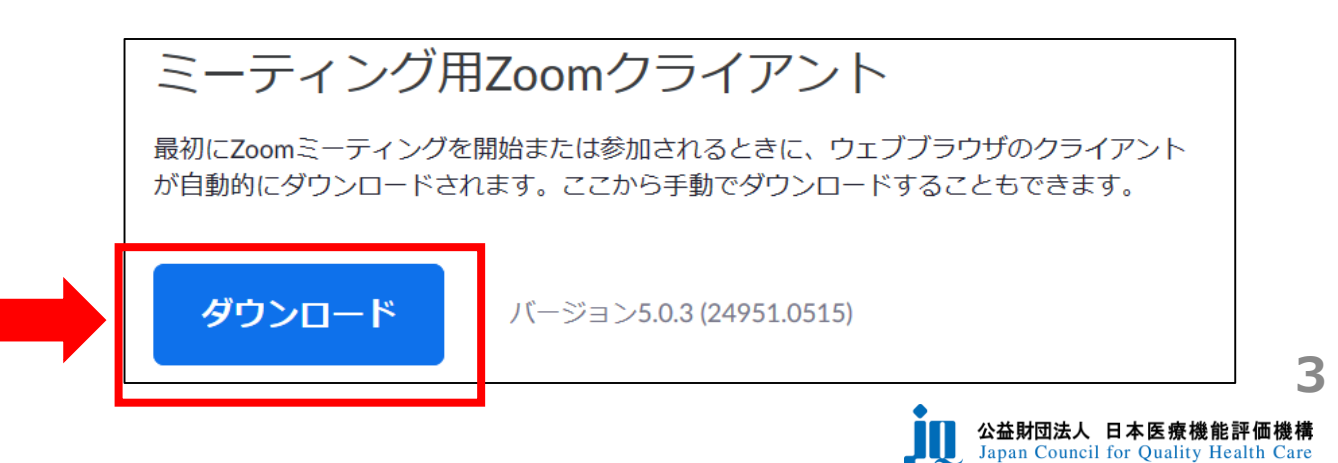